## "Seminario Fondi UE 15 Dicembre 2016 Modulo 01 FAD Asincrona" Codice ARGO31052018210428T03CFP00400

1. digita la stringa https://imateria.awn.it ed accedi alla pagina principale del servizio

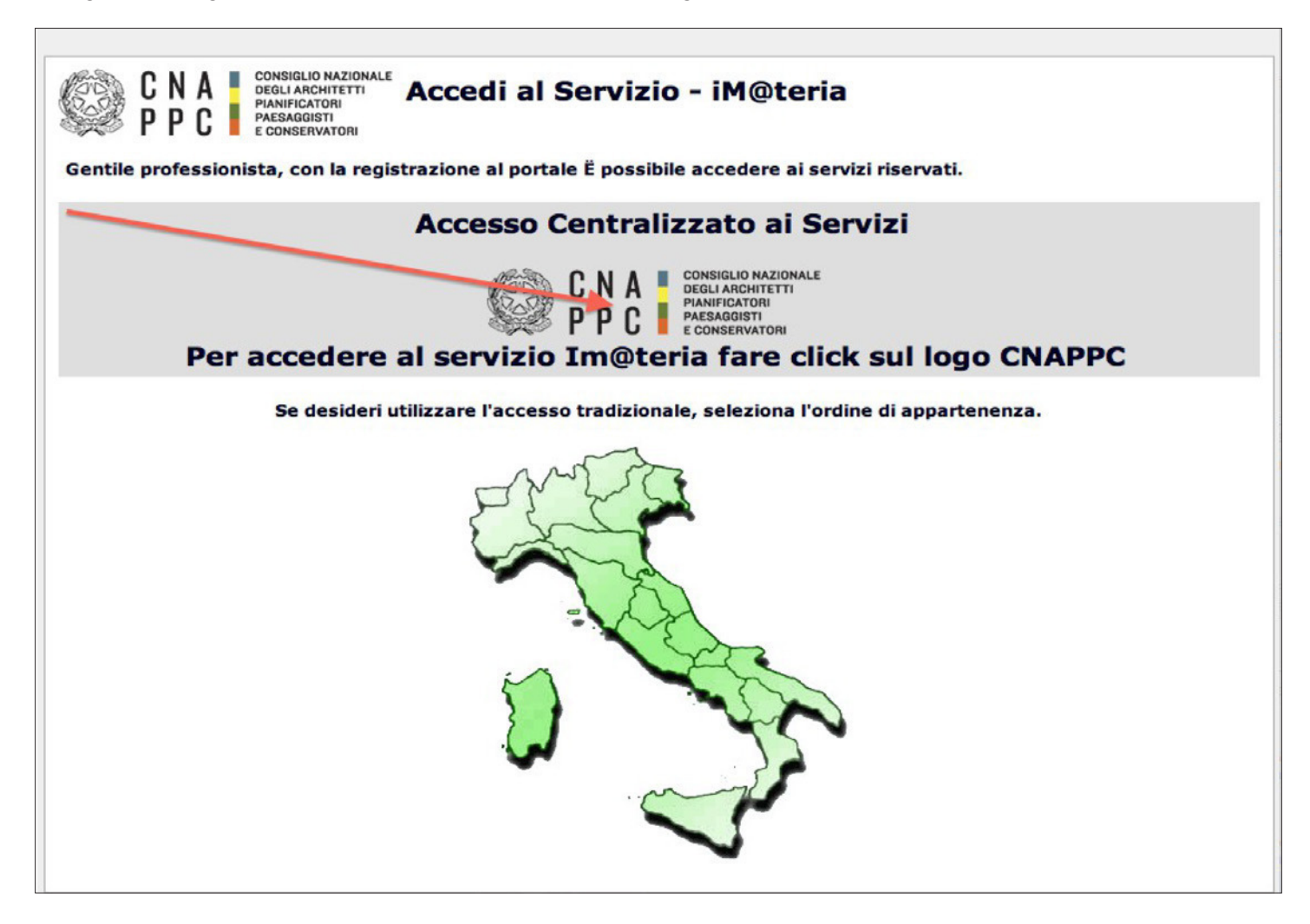

## 2. se non hai ancora fatto il primo Accesso Centralizzato ai Servizi, clicca qui, altrimenti passa al punto 9

| \varTheta 🕤 🖸 Identity Provider Login                                                                                                    |                                                                                                    |                                                                                                    |                                                                                                    |                                                                                   |                                         |
|----------------------------------------------------------------------------------------------------|----------------------------------------------------------------------------------------------------|----------------------------------------------------------------------------------------------------|----------------------------------------------------------------------------------------------------|-----------------------------------------------------------------------------------|-----------------------------------------|
| 🔹 🖻 🖄 🖄 👘 + 🚱 Consiglio Nazionale 🔒 albounico.awn.it/SSO/login.aspx?ReturnUrl=%2fSSO%2fSAML%2fSSOService.aspx%3fSAMLRequest%3dnVJBbtswEF 🖒 Reader 🔘 |                                                                                                    |                                                                                                    |                                                                                                    |                                                                                   |                                         |
| C III SISPC Corso_Tipo ARCHITETTI LU Ho                                                                                                    | me IMATERIA.AWN.IT Fatturazione elme                                                                                                    | Page m27.mediatouch al si                                                                                                    | to AWN - AWN Live                                                                                       | CNAPPC : Registro Unico                                                           | Vodafone ST >> 🗲                        |
| CNA CONSIGLIO NAZIONALE<br>DEGLI ARCHITETTI<br>PAESAGGISTI<br>E CONSIGLIO NAZIONALE<br>DEGLI ARCHITETTI<br>PAESAGGISTI<br>E CONSIGLIO NAZIONALE     |                                                                                                    |                                                                                                    |                                                                                                    |                                                                                   | KELP DESK<br>assistenza@awn.it          |
|                                                                                                    | ACCESSO CENTRALIZZAT                                                                                                    | ) AI SERVIZI                                                                                                    |                                                                                                    |                                                                                   |                                         |
|                                                                                                    | Gentile Professionista,<br>a partire dal 2 Aprile 2015 è attivo il n<br>Le credenziali utilizzate in precedenza<br>Dall'autenticazione federata sono per<br>valide le credenziali valide fino al 30 A<br>Se non lo hai ancora fatto, procedi or<br>Se hai già ottenuto le nuove credenzi | uovo sistema unificato di ricc<br>per l'accesso ai servizi CNA<br>il momento escluse le casell<br>prile 2015.<br>Il con la <u>richiesta delle nuove</u><br>ili, procedi con la nuova auto | onoscimento utente.<br>APPC (AWN, Im@te<br>le PEC e la posta @<br>e credenziali<br>enticazione, inseren | ria, Moodle). non sono p<br>awn.it, per le quali conti<br>dole nei campi seguenti | più valide.<br>inueranno ad essere<br>i |
|                                                                                                    | USERNAME                                                                                                    | P                                                                                                    | ASSWORD                                                                                                 |                                                                                   |                                         |
|                                                                                                    |                                                                                                    |                                                                                                    |                                                                                                    |                                                                                   |                                         |
|                                                                                                    | accedi                                                                                                    |                                                                                                    |                                                                                                    |                                                                                   |                                         |
|                                                                                                    | hai dimenticato la password?                                                                                                    |                                                                                                    |                                                                                                    |                                                                                   |                                         |
|                                                                                                    | Per ricevere assistenza scrivi a ass                                                                                                    | stenza@awn.it                                                                                                    |                                                                                                    |                                                                                   |                                         |

3. Inserisci i dati richiesti nelle apposite caselle e clicca su VERIFICA in fondo a destra.

| MAPPE - Registro L A          | 2 6 15                                                                                                    | A A .                                                                                                    | 0                        |  |  |
|-------------------------------|----------------------------------------------------------------------------------------------------|----------------------------------------------------------------------------------------------------|--------------------------|--|--|
| C Consiglio Nazionale degli A | Architetti Pianificatori Paesaggisti Conservatori [17] https://albounic                                                                                                    | ico.awn.it/primo.aspx                                                                                                    |                          |  |  |
| hail 🛬 WebMail Aruba 📋 - Web  | Mail PEC - D Home - Inarcassa AWN - Home P                                                                                                    | IMATERIA.AWN 🤤 Home - Dropbox 🔯 Google 🗋 Home - Inarcassa 🛄 PREFERITI 🛄 DESIGN 👔 Facebook 🛄 :: WARA :: 💟 My Videos on V 🏫 I                                                                                                    | MOOC Moodle              |  |  |
| CNA CONSIGLIO NAZIONALE       |                                                                                                    |                                                                                                    | B HELP DESK assistenza ( |  |  |
|                               |                                                                                                    |                                                                                                    |                          |  |  |
|                               |                                                                                                    | TICAZIONE CENTRALIZZATA CNARRE E ORDINI RROUNCIALI EERERATI                                                                                                    |                          |  |  |
|                               | RIGHIESTA GREDENZIALI PER AUTENT                                                                                                    | TIGAZIONE GENTRALIZZATA GNAFFG E OKDINI PROVINCIALI FEDERATI                                                                                                    |                          |  |  |
|                               | Stai richiedendo il rilascio delle credenziali per l'access<br>Nazionale. Nel corso della procedura verrà richiesto l'in                                                                                                    | so centralizzato ai servizi online erogati dal CNAPPC e dagli Ordini Provinciali federati. A tal fine ti è richiesto di inserire i suoi dati personali perché vengano riscontrati n<br>inserimento degli estremi e della scansionertoto di un documento di identità in corso di validità.                                                                   | ell'Albo Unico           |  |  |
|                               | NOME                                                                                                    | COGNOME                                                                                                    |                          |  |  |
|                               | XXXXXXXXX                                                                                                    | XXXXXXXXX                                                                                                    |                          |  |  |
|                               | CODICE FISCALE                                                                                                    | ORDINE                                                                                                    |                          |  |  |
|                               | XXXXXXXXX                                                                                                    | XXXXXXXXX                                                                                                    | •                        |  |  |
|                               | N. DI ISCRIZIONE                                                                                                    | CODICE DI VERIFICA                                                                                                    |                          |  |  |
|                               | XXXXXXXXX                                                                                                    | XXXXXXXXX                                                                                                    |                          |  |  |
|                               | Informativa per la privacy 🗷                                                                                                    |                                                                                                    |                          |  |  |
|                               | Dichiaro di essere informato, ai sensi e per gli effetti d                                                                                                    | di cui al D. Lgs. N. 196/2003, che i dati personali raccotti saranno trattati, anche con strumenti informatici, esclusivamente nell'ambito del procedimento per il quale la                                                                                                    | -                        |  |  |
|                               | A lat fine si endo noto che, ai sense o per gii effetti defatti. 13 D. Lga. n. 196/2003:<br>A la fine si endo noto che, ai sense o per gii effetti defatti. 13 D. Lga. n. 196/2003:<br>Al. Ldd personalid al Lei vipolnatamente interniti all'ato di complazione dal Consistilo Nazionale deal Architetti. Planificatori Paesaosisti e Conservatori saranno nonetto di trattamento anche |                                                                                                    |                          |  |  |
|                               | mediante utilizzo di procedure informatiche e telemati<br>b) L'acquisizione dei dati personali ha natura facolta                                                                                                    | tiche su Data Base, per le finalità finalità gestionali, statistiche, relative a servizi del Consiglio Nazionale degli Architetti, Pianificatori, Paesaggisti e Conservatori .<br>tativa; tuttavia un eventuale rifluto di rispondere o di esprimere il consenso può comportare l'impossibilità per il Consiglio Nazionale degli Architetti, Pianificatori, |                          |  |  |
|                               | Paesaggisti e Conservatori di dar seguito alle richieste<br>c) I dati personali da Lei forniti saranno trattati dagli                                                                                                    | ite dell'utente.<br>Il incaricati interni ed esterni ed utilizzati in conformità di quanto previsto dal Capo II art. 61 del D. Lgs. n. 196/2003.                                                                                                    |                          |  |  |
|                               | <li>d) I dati personali da Lei forniti potranno essere oggi</li>                                                                                                    | getto di trattamento, per le finalità di cui al punto a) della presente informativa, anche attraverso le seguenti modalità: telefax, telefono, anche senza assistenza di                                                                                                    |                          |  |  |

4. Inserisci i dati richiesti nelle apposite caselle e clicca su INVIA in fondo a destra

| CNAPPC - Registro L ×                                               |                                                                                                    | -                                                                                                    |                                                                                                    |                                                                                                   |                                            |
|---------------------------------------------------------------------|----------------------------------------------------------------------------------------------------|----------------------------------------------------------------------------------------------------|----------------------------------------------------------------------------------------------------|---------------------------------------------------------------------------------------------------|--------------------------------------------|
| ← → C 🔒 Consiglio Nazionale degli Arc                               | hitetti Pianificatori Paesaggisti Conservatori [IT] https://albounico.awn.it/prin                                                                                                    | mo.aspx                                                                                                    |                                                                                                    | aak 🥅 x WADA x 🔲 Ma Widees oo V                                                                   | * H000 Made                                |
| CITAL WEDWAIL AFUEL ONESCUE AND AND AND AND AND AND AND AND AND AND | all PEC =NOTTE = JINALEASA AWN = NOTTE P JINALEAAAA                                                                                                    | WIN. V Home - Dropbox 🛐 Google 🗌 Home -                                                                                                    | narcassa 🥥 PREPENTI 💭 DESIGN 😭 Paceb                                                                                                    |                                                                                                   | HELP DESK<br>assistenze @aum.it            |
|                                                                     | Sei stato riconoscutota come utente regolarmente censto nell'Abo<br>appartenenza chiedendo l'inserimento eio la modifica dei dati. È pos<br>completare la generazione delle credenziali, in quanto verranno utilit | CENTRALIZZATA CNAPPC E ORDINI PROV<br>Unico Nazionale. Si prega di verificare la correttezza e i<br>sistible inserire e/o modificare autonomamente i dali rela<br>sizzati per inviare i codici automatici di verifica per l'acces | INCIALI FEDERATI<br>ompletezza dei dati visualizzati. Nel caso si ritevin<br>vi al numero di cellulare e alla email. L'indicazion<br>so al sistema. | io dati non corretti è necessarilo rivolgersi al<br>e di un numero di cellulare è di una email so | proprio Ordine di<br>no indispensabili per |
|                                                                     | NOME:                                                                                                    | NUMERO DI ISCRIZIONE:                                                                                                    | CF:                                                                                                    |                                                                                                   |                                            |
|                                                                     | XXXXXXXXX                                                                                                    | XXXXXXXXX                                                                                                    | XXXXXX                                                                                                    | XXXXXXXXX                                                                                         |                                            |
|                                                                     | ISCRIZIONE:                                                                                                    |                                                                                                    |                                                                                                    |                                                                                                   |                                            |
|                                                                     | XXXXXXXX                                                                                                    |                                                                                                    |                                                                                                    |                                                                                                   |                                            |
|                                                                     | DATA DI NASCITA:                                                                                                    | COMUNE DI NASCITA                                                                                                    | PROVINCIA DI NASI                                                                                                    | CITA                                                                                              |                                            |
|                                                                     | xx/xx/xxxx                                                                                                    | XXXXXXXXX XXX                                                                                                    |                                                                                                    | XXXX                                                                                              |                                            |
|                                                                     | CELLULARE:                                                                                                    | EMAIL:                                                                                                    |                                                                                                    |                                                                                                   |                                            |
|                                                                     | XXXXXXXX                                                                                                    | XXXXXXXX                                                                                                    |                                                                                                    |                                                                                                   |                                            |
|                                                                     | DATI OBBLIGATORI<br>NUMERO DI CELLULARE (nacessario per l'Invio del codice di sicurezza)<br>XXXXXXXXX                                                                                                    | NO.                                                                                                    | RIZZO EMAIL (non PEC)                                                                                                    |                                                                                                   |                                            |
|                                                                     | SCANSIONE DOCUMENTO DI IDENTITÀ (PDF o JPG - Max.2mb)                                                                                                    | NUM                                                                                                    | IERO DOCUMENTO DI IDENTITÀ                                                                                                    |                                                                                                   |                                            |
|                                                                     | Scegli file                                                                                                    |                                                                                                    | XXXXXXXX                                                                                                    |                                                                                                   |                                            |
|                                                                     | TIPO DOCUMENTO DI IDENTITÀ<br>XXXXXXXXXX                                                                                                    | DAT                                                                                                    | A RILASCIO DOCUMENTO DI IDENTITÀ (gg/mm/aaaa)<br>XX/XX/XXXXX                                                                                        |                                                                                                   |                                            |
|                                                                     | ENTE DI NILASCIO                                                                                                    | DAT                                                                                                    | A DI SCADENZA (ppimmiaaaa)                                                                                                    |                                                                                                   |                                            |
|                                                                     | invia                                                                                                    |                                                                                                    |                                                                                                    |                                                                                                   |                                            |

5. Se i dati inseriti sono completi si aprirà una finestra con il seguente messaggio "Riceverai un'email (contenente username e password) e un sms (con codice di attivazione) per completare la registrazione".

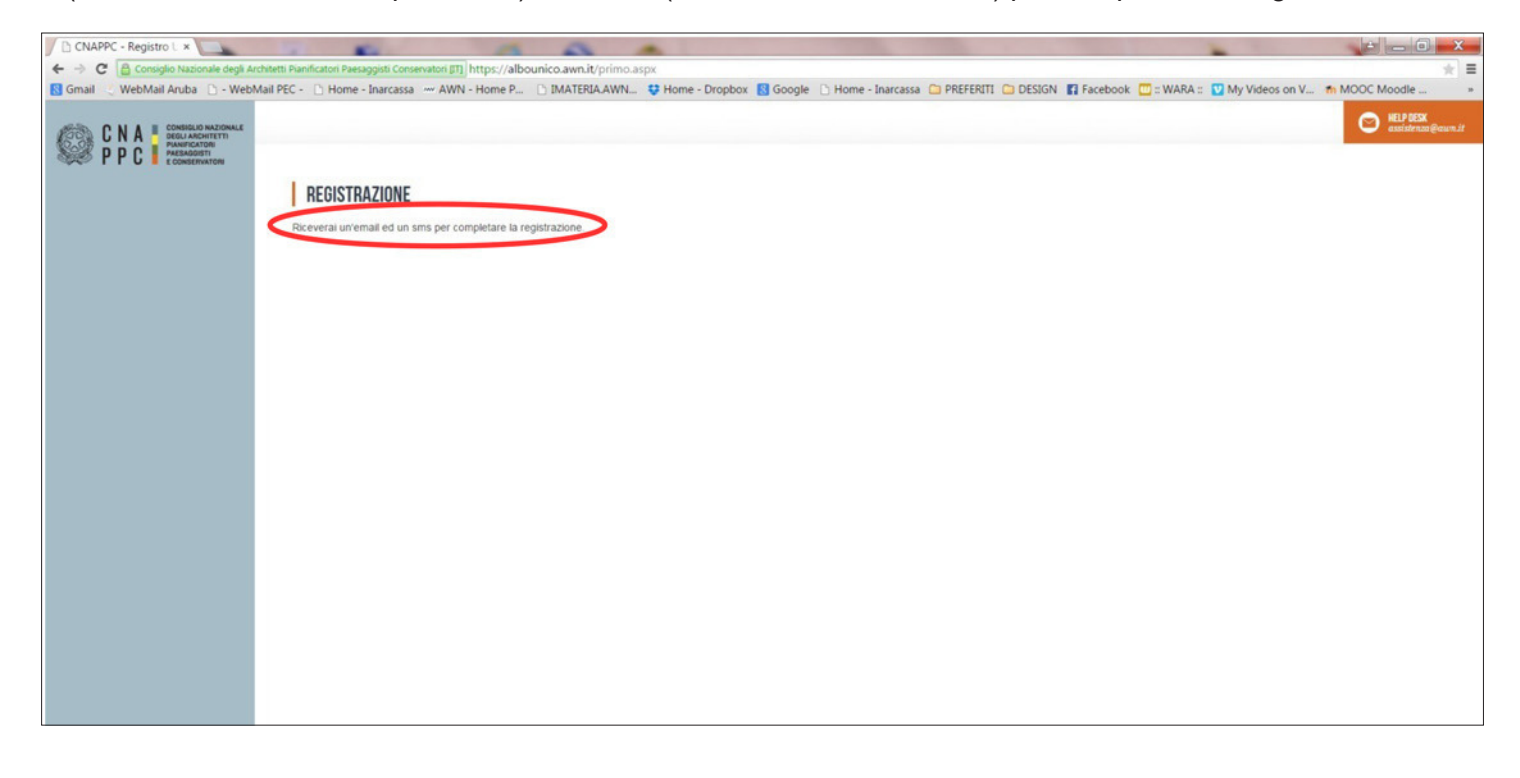

6. A questo punto controlla l'indirizzo di posta inserito nella scheda dati. Dovresti aver ricevuto una e-mail da helpdeskAUN@agora.it con l'indicazione di Username e Password necessari per effettuare il primo accesso e completare la procedura di registrazione. Clicca su CLICCA QUI in arancio.

| CNAPPC - Registro U × / M Registrazione utenti ×                                                                                                    |                                                            | 0 - X                   |
|----------------------------------------------------------------------------------------------------|------------------------------------------------------------|-------------------------|
| ← → C Antps://mail.google.com/mail./u/0/#inbox/14cdSbbf7b450b3                                                                                                    | Carabaak 🔤 s WADA a 👩 Ma Widea                             | (+ 1) =                 |
| B Gmail WedwailAluba - WedwailPEC - Home - Inarcassa - AWN - Home P., DMATERIAAWN. • Home - Dropbox B Google - Home - Inarcassa - Profesti - Design                                                                                                    | Facebook 🛄 :: WAKA :: My video:                            | s on v In MOUC Moodle » |
| Google                                                                                                    |                                                            | +Laura Ⅲ 0 🕀 🛑          |
| Gmail - + 13 0 ii ii · Ator                                                                                                    | 1 di 8.09                                                  | 6 < > It - \$-          |
| sciona Registrazione utenti                                                                                                    | 0 S                                                        | CNAPPC - Albo Unico Na  |
| <ul> <li>Pask in aktive (1)<br/>Pask in aktive (2)<br/>Pask is aktive (2)<br/>Pask is aktive (2</li></ul> | 09:30 (4 minuti fa) 🚖 🔺 🔹                                  | Aggiung alle certole    |
| wa angeolo     wa angeolo     Far clic qui per <u>moondere</u> o <u>institute il messaggo</u> veda domo     Gabriele Fredáni                                                                                                    |                                                            | 2                       |
| u Marco Vannucci<br>u Marco Ferri<br>u Stefania Verona 2015 (42%) el 17 GB utilizzati<br>Statilizzi                                                                                                    | Utima attività deflaccourt: 17 minuti fa<br><u>Dettaci</u> |                         |

7. Inserisci nella finestra di Attivazione la **PASSWORD** contenuta nella mail, la **NUOVA PASSWORD** (a tua scelta) ed il **CODICE** che è stato inviato via sms. Clicca su INVIA in fondo a sinistra.

| MRegistrazione utenti ×           | PC - Registro L ×                                                                                                    | 0 0                                     |                                 |                                            |                    | ÷ _ 0 _ X        |
|-----------------------------------|----------------------------------------------------------------------------------------------------|-----------------------------------------|---------------------------------|--------------------------------------------|--------------------|------------------|
| 🗧 🔶 C 🔒 Consiglio Nazionale degli | Architetti Pianificatori Paesaggisti Conservatori [IT] https://alb                                                                                                    | ounico.awn.it/web/usercheck.aspx?u=bGF  | 1Lmd1aWRpQGdtYWlsLmNvbQ==       |                                            |                    | * =              |
| 🔀 Gmail 🔍 WebMail Aruba 🗋 - We    | bMail PEC - 🗋 Home - Inarcassa 🔤 AWN - Home P                                                                                                    | 🗅 IMATERIA.AWN 😌 Home - Dropbox         | 🛚 🔀 Google 🗋 Home - Inarcassa 🕻 | 🗅 PREFERITI 🗀 DESIGN 🖪 Facebook 🧰 :: WARA  | 🟽 💟 My Videos on V | fn MOOC Moodle » |
|                                   | ATTIVAZIONE<br>INSERISCI LA PASSWORD CHE TË STATA INVIATA PER EMA<br>XXXXXXXXXX<br>INSERISCI LA PASSWORD CHE TË STATA INVIATA PER EMA<br>XXXXXXXXXXX<br>INSERISCI LA NOVA PASSWORD<br>XXXXXXXXXXX<br>INFETI NIOVA PASSWORD<br>XXXXXXXXXXX<br>INSERISCI IL CODICE CHE TË STATO INVIATO TRAMITE SMS<br>XXXXXXXXXXXX<br>INVIATO | (attenzione alle maluscole e minuscole) |                                 | Property Departs Departs Patebook - Trans- |                    | En NOCCE NOCCE   |

8. Se i dati inseriti sono corretti comparirà il seguente messaggio:

| M Registrazione utenti × C CNAPPC - Registro L ×                                                                                    |                                                                                                    |
|----------------------------------------------------------------------------------------------------|----------------------------------------------------------------------------------------------------|
| 🗧 🔿 🏾 🙆 Consiglio Nazionale degli Architetti Planificatori Paesaggisti Conservatori [17] https://albounico.awn.it/web/usercheck.asp | u=bGF1Lmd1aWRpQGdtYWlsLmNvbQ%3d%3d 👷 🖞 🚍                                                                         |
| 8 Gmail 🔅 WebMail Aruba 🗋 - WebMail PEC - 🗋 Home - Inarcassa 🐭 AWN - Home P 🗋 IMATERIA.AWN <table-cell-rows> Home</table-cell-rows> | oropbox 👩 Google 🕒 Home - Inarcassa 🗅 PREFERITI 🗀 DESIGN 😭 Facebook 🛄 : WARA :: 💟 My Videos on V 🏫 MOOC Moodle 🔹 |
|                                                                                                    | O REFERENCE establishing (source.if                                                                              |
| ATTIVAZIONE<br>Grazie per aver confermato la tua Iscrizione.                                                                        |                                                                                                    |

9. Inserisci Username e password e clicca su "Accedi"

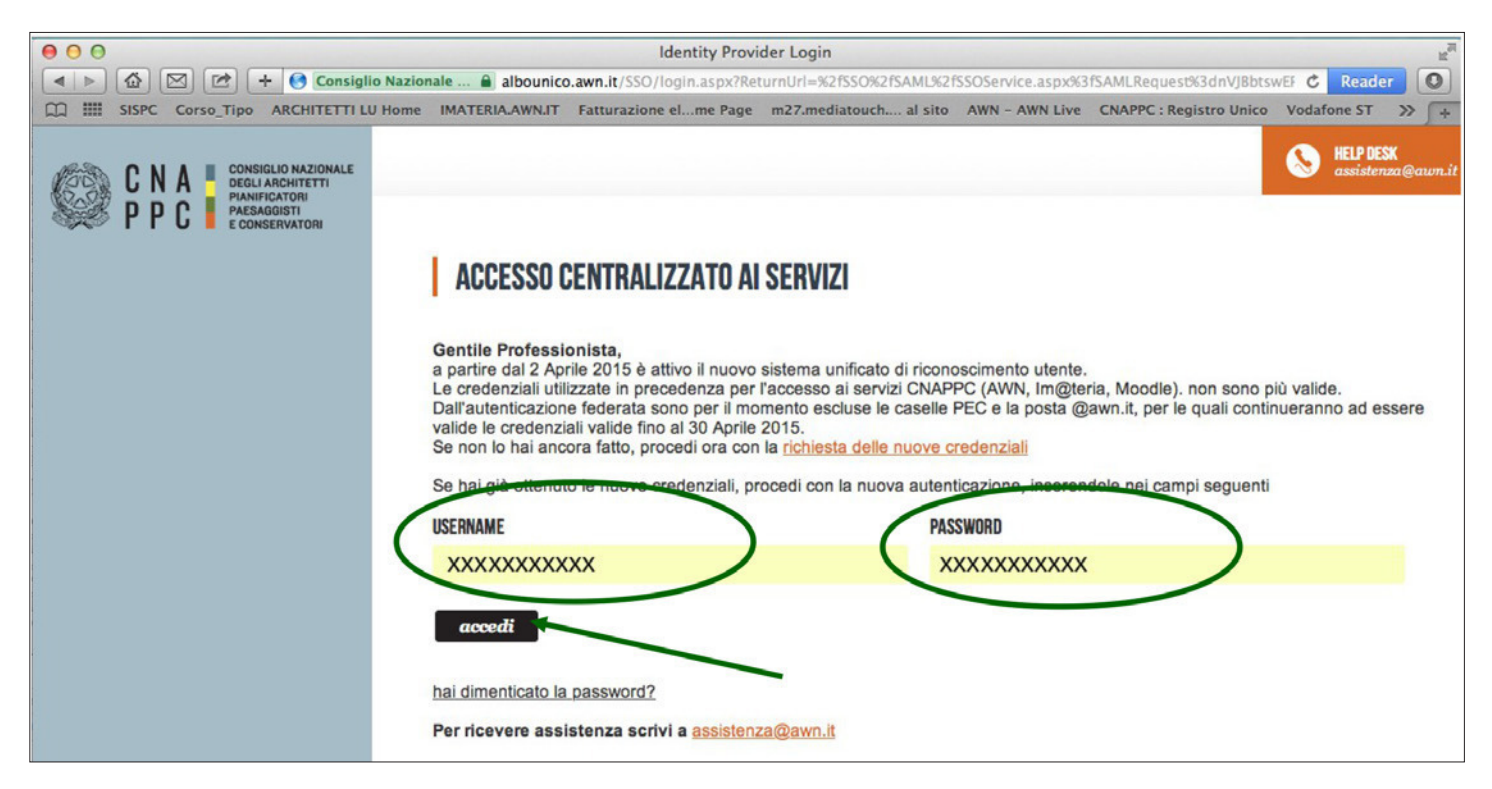

## 10. Comparirà questo messaggio. Clicca su INVIA.

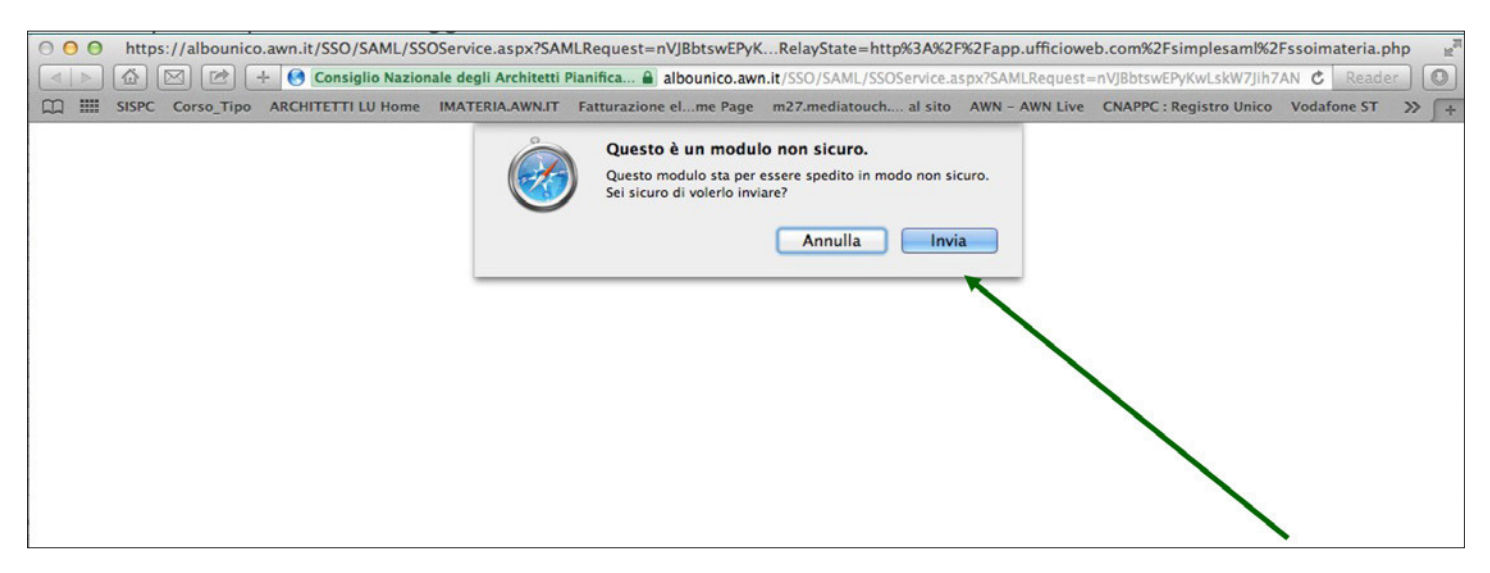

11. Hai effettuato l'accesso alla tua pagina personale! Qui troverai l'elenco dei corsi formativi accreditati che hai frequentato o a cui sei iscritto a partire dal 2014. Sulla barra in alto clicca su CORSI DISPONIBILI.

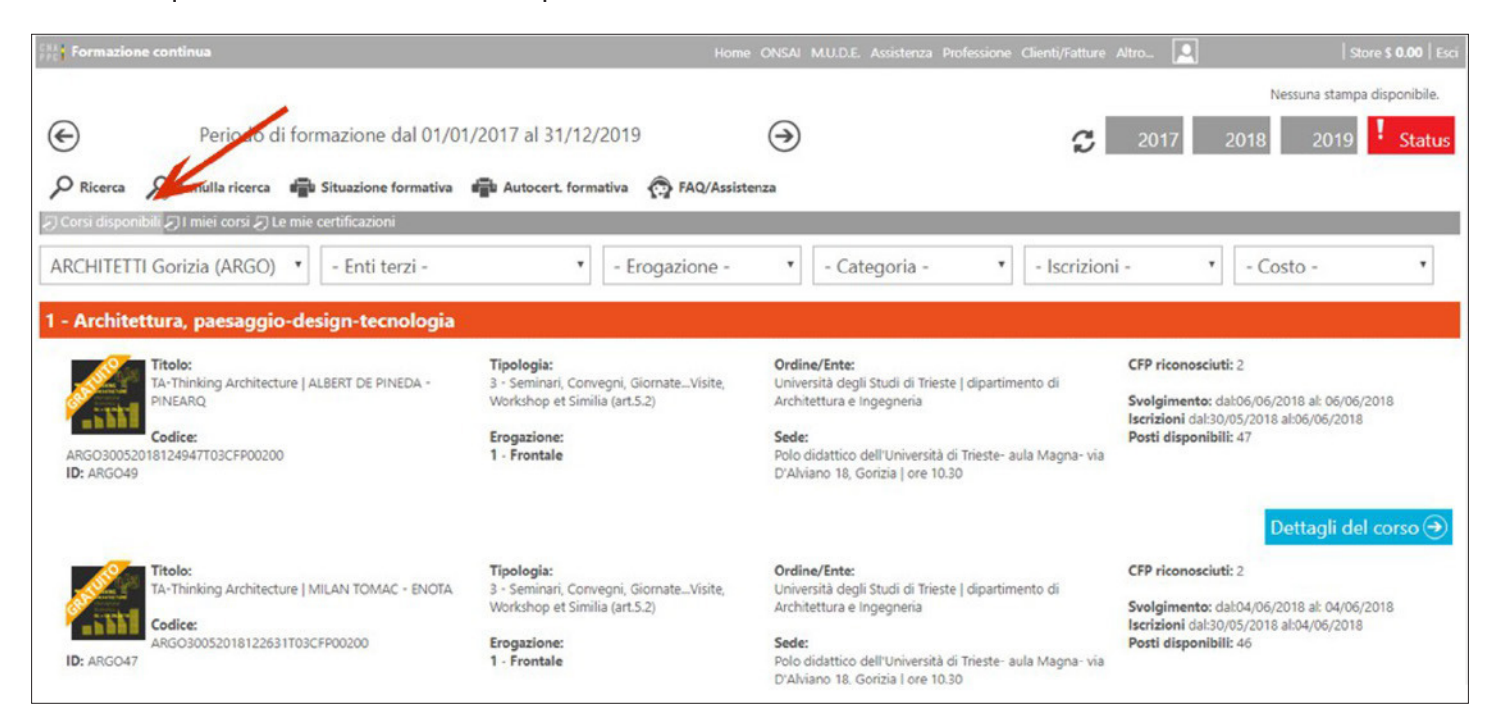